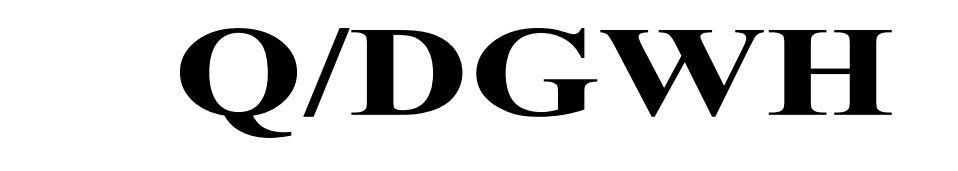

## 文 化 馆 数 字 服 务 标 准

Q/DGWH TG20302.5-2024

# 用户管理指南

2024-04-19 发布

2024-04-22 实施

东莞市文化馆发布

目 次

| 前 | 首          | Ι |
|---|------------|---|
| 1 | 范围1        | 1 |
| 2 | 规范性引用文件1   | 1 |
| 3 | 术语和定义1     | 1 |
| 4 | 用户注册与登录    | 1 |
|   | 4.1 平台注册 1 | 1 |
|   | 4.2 登录     | 1 |
|   | 4.3 忘记密码   | 1 |
|   | 4.4 退出登录   | 1 |
| 5 | 个人设置1      | 1 |
| 6 | 个人信息       | 2 |
|   | 6.1 查看订单   | 2 |
|   | 6.2 个人积分   | 2 |
|   | 6.3 系统消息   | 2 |
|   | 6.4 用户评论   | 2 |
|   | 65 用户收藏    | 2 |
|   | 6.6 其他互动栏目 | 2 |
| 7 | 意见反馈       | 2 |

### 前 言

本文件按照 GB/T 1.1-2020《标准化工作导则 第1部分:标准化文件的结构和起草规则》的规 定起草。

请注意本文件的某些内容可能涉及专利。本文件的发布机构不承担识别专利的责任。 本文件由东莞市文化馆提出并归口。 本文件起草单位:东莞市文化馆。 本文件主要起草人:黄伟金、钟靖璇。

### 用户管理指南

#### 1 范围

本文件规定了东莞市文化馆"文化莞家"平台用户管理的注册、登录、找回密码、退出登录、个人 设置、查看订单、个人积分、评论、订单和意见反馈等内容。 本文件适用于"文化莞家"平台用户管理工作。

#### 2 规范性引用文件

本文件没有规范性引用文件。

#### 3 术语和定义

本文件没有需要界定的术语和定义。

#### 4 用户注册与登录

#### 4.1 平台注册

4.1.1 进入"文化莞家"微信公众号后,点击右下角的"微服务",点击菜单中的"个人中心|注册",将进入"文化莞家"平台的个人中心页面,如果是未登录的状态,系统将自动跳转到注册、登录页面。
4.1.2 如果尚未注册成为"文化莞家"平台的用户,可点击右上角的"注册"。注册时请输入手机号、短信验证码和想设定的登录密码,以及个人简单资料即可。也可通过点击微信快捷图标,通过微信授权登录后绑定手机号码后完成注册。

#### 4.2 登录

输入手机号码和密码即可登录,如帐号已经通过微信帐号授权绑定快捷登录的,可点击微信图标进 行快捷登录。

#### 4.3 忘记密码

在登录页面,如忘记帐号密码,又无法通过微信快捷登录的,可点击"找回密码?"按钮,通过短信 验证的方式,重新设置密码后再登录。

#### 4.4 退出登录

退出登录一般只在需要切换登录用户时用到,可进入"个人中心"页面,滑动到页面的最底部,即可 点击退出登录。

#### 5 个人设置

- 5.1 编辑个人资料请点击页面左上角头像旁边的笔状图标,可修改昵称、性别、出生日期等,并可查 看帐户唯一 id。
- 5.2 查看帐户目前绑定的手机号,并可进行修改。可修改密码。
- 5.3 实名认证需提交身份证资料,由后台管理员人工审核通过后方可认证成功。

#### 6 个人信息

#### 6.1 查看订单

进入个人中心后,可以查看订单详情,对活动、培训、场馆等订单进行退订、验票、签到等。

#### 6.2 个人积分

用户在文化莞家平台参与互动,即可获得一定的积分。部分优质的文化活动或培训,需要满足一定 的积分门槛或是消耗一定的积分才能参与。点击个人积分,可查看当前积分,积分增减明细,了解积分 规则。

#### 6.3 系统消息

平台与用户的沟通,将通过系统消息进行发送。用户可在系统消息查阅相关通知公告,或是在平台 进行交互的相关反馈信息。

#### 6.4 用户评论

用户在平台的所有评论,都将汇总在这里。目前,仅允许已通过实名认证的用户进行评论,用户提 交的评论内容需经过审核后给予发布。

#### 6.5 用户收藏

用户在查阅平台各栏目内容时,可将关注的内容进行收藏,随时在收藏栏进行快捷查看。

#### 6.6 其他互动栏目

用户可在个人中心查看创建或参与的文艺团队,参与的个人艺术展,文化广场活动参与记录,以及 云课堂课程等等。

#### 7 意见反馈

用户可在个人中心向平台反馈意见,提出宝贵意见或建议。如管理员对用户的反馈意见进行回复, 用户可在个人中心的系统消息(站内信)查看。